# WSS V3 en stand-Alone

Installer WSS V3 en stand-Alone

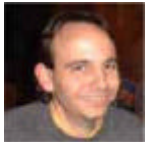

Nous avons vu dans l'article précédent comment installer WSS V3 en mode "Ferme", associé avec un moteur SQL Server 2005 Express Edition. Maintenant, voyons comment installer directement cet outil en "mono-machine" et ce que cela implique.

#### Introduction

Dans le précédent article :

#### • Installation de WSS V3

Nous avons pu voir comment installer Windows SharePoint Services V3 sur un serveur ayant déjà un moteur relationnel SQL Server 2005 Express Edition.

Cette installation correspond au mode "Ferme de serveurs", nous allons donc maintenant voir comment monter un serveur Autonome WSS V3 (Mode "Stand-Alone").

## Présentation

L'utilisation de SQL Server 2005 Express Edition pour l'installation de WSS V3 est intéressante pour la mise en place d'un environnement de test. La limitation de la taille des bases de données à 4 Go empêche son usage pour un environnement de production.

Les autres versions de SQL Server 2005 étant payantes alors que WSS V3 est gratuit pose la question du moteur installé en mode "Autonome" (ou "Stand-Alone").

Nous verrons donc dans cet article, comment installer WSS V3 en mode Autonome, puis la version de SQL Server installée ainsi que ses limitations et possibilités.

## Les composants

Tout comme pour l'article précédent, il faut installer une liste de composants avant le lancement de l'installation de WSS V3 :

- Windows Server 2003 (nous ne prendrons pas la version R2 dans cet exemple)
- Services Internet (IIS)
- Package redistribuable de Microsoft .NET Framework 3.0
- Windows SharePoint Services V3

Nous voyons bien que contrairement à l'installation précédente, nous ne devons pas installer SQL Server 2005 Express Edition.

Une fois ces composants installés, nous pouvons lancer l'installation de WSS V3.

# Installation de WSS V3 en Stand-Alone

Il faut donc exécuter le fichier d'installation téléchargé sur le site de Microsoft :

# • SharePointWSSV3.exe

Les fichiers d'installation sont alors extraits, puis on voit la demande d'acceptation du contrat de licence.

| 👸 Microsof | t Windows SharePoint Services 3.0                                                                                                    | × |
|------------|----------------------------------------------------------------------------------------------------|---|
|            | Lire les termes du contrat de licence logiciel Microsoft                                                                                                    |   |
|            | Vous devez accepter les termes de ce contrat pour continuer. Si vous ne voulez pas accepter les termes<br>du contrat de licence logiciel Microsoft, fermez cette fenêtre pour annuler l'installation.                                                                                                    | 5 |
|            | TERMES SUPPLÉMENTAIRES DU CONTRAT DE LICENCE LOGICIEL MICROSOFT<br>MICROSOFT WINDOWS SHAREPOINT SERVICES (WSS) VERSION 3 POUR MICROSOFT WINDOWS<br>SERVER 2003<br>Microsoft Corporation (ou en fonction du lieu où vous vivez, l'un de ses affiliés) vous accorde une<br>licence pour ce supplément. Si vous êtes titulaire d'une licence d'utilisation pour Microsoft Windows<br>Server 2003, Standard Edition, Enterprise Edition, Datacenter Edition ou Web Edition (chaque édition<br>étant le « logiciel »), vous êtes autorisé à utiliser le présent supplément. Vous n'êtes pas autorisé à<br>utiliser ce supplément si vous n'êtes pas titulaire d'une licence pour le logiciel. Vous pouvez utiliser une<br>copie de ce supplément avec chaque copie concédée sous licence du logiciel. Vous pouvez utiliser une<br>copie de ce supplément avec chaque copie concédée sous licence du logiciel s'appliquent à l'utilisation du<br>supplément. En cas de conflit, les présents termes supplémentaires du contrat de licence s'appliquent.<br>En utilisant ce supplément, vous acceptez ces termes. Si vous ne les acceptez pas, n'utilisez pas ce<br>supplément.<br>Si vous vous conformez aux présents termes et aux termes du contrat de licence pour le logiciel, vous<br>disposez des droits pour utiliser ce supplément.<br>1. OROIT D'UTILISATION. L'utilisation du supplément sur Microsoft Windows Server 2003 Web Edition<br>est limitée aux tâches de prise en charge des serveurs Web frontaux. Il n'est pas permis d'installer ni<br>d'utiliser la partie du supplément liée au stockage des données sur Microsoft Windows Server 2003<br>Web Edition.<br>2. SERVICES D'ASSISTANCE TECHNIQUE POUR LE SUPPLÉMENT. Microsoft fournit des services<br>d'assistance technique pour ce logiciel disponibles sur le site | • |
|            | ✓ J'accepte les termes de ce contrat.                                                                                                    | r |

Une fois cliqué sur "Continuer", vous devez choisir si vous passez par l'Installation :

- •
- De base : serveur autonome utilisant les paramètres de base Avancée : Choix du mode en batterie ou autonome avec la modification de certains menus (lieu de ٠ stockage des fichiers d'index)

| Microsoft | t Windows SharePoint Services 3.0 Choisir l'installation voulue                                                                                                    | × |
|-----------|----------------------------------------------------------------------------------------------------|---|
|           | Veuillez choisir votre type d'installation préféré pour Microsoft Windows SharePoint Services 3.0 :         De base       Utilisez les paramètres par défaut pour installer un seul serveur en mode autonome.         Avancé       Sélectionnez des paramètres pour un seul serveur ou une batterie de serveurs SharePoint. |   |
| ۲         |                                                                                                    |   |

Dans notre exemple, nous choisirons "De base". Sharepoint s'installe alors directement.

| 👸 Microsoft W | Windows SharePoint Services 3.0                                    | × |
|---------------|--------------------------------------------------------------------|---|
|               | Progression de l'installation                                      |   |
|               |                                                                    |   |
|               | Installation de Microsoft Windows SharePoint Services 3.0 en cours |   |

L'installation de Sharepoint V3 est alors terminée.

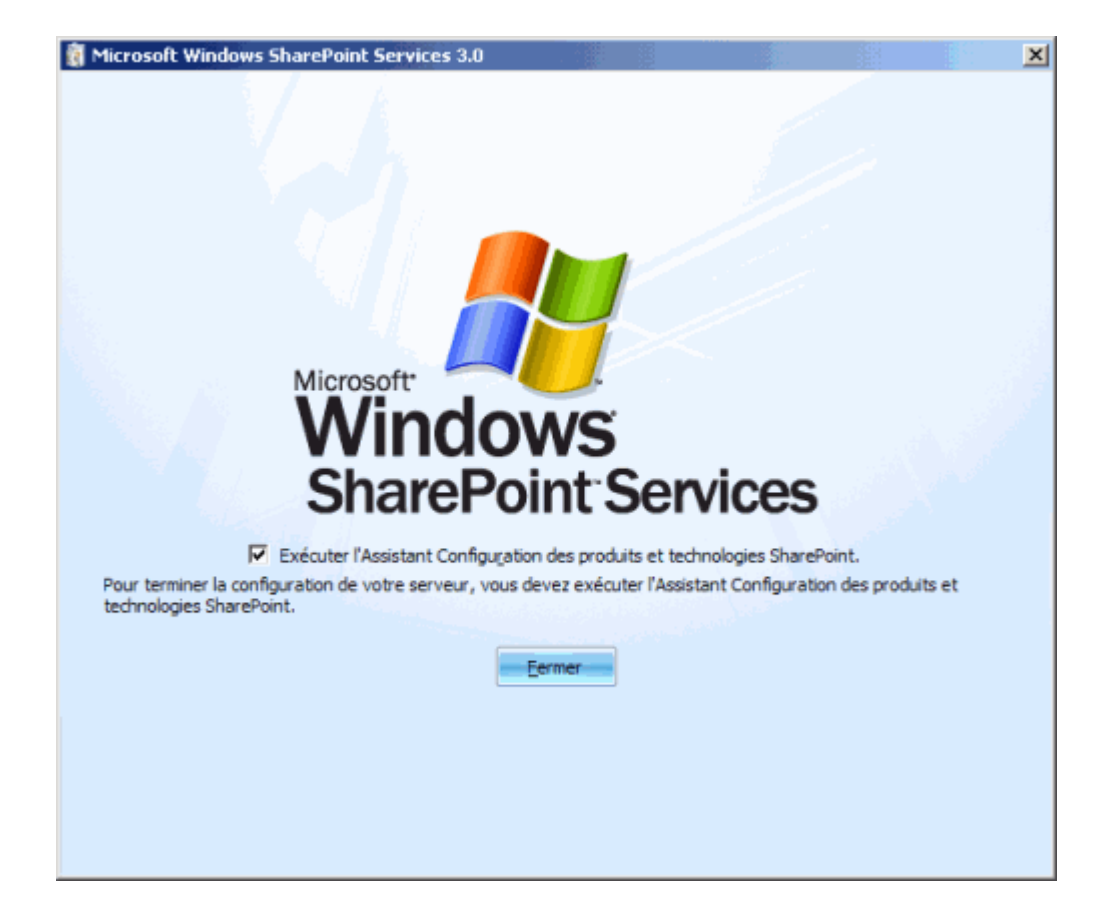

On a alors la fenêtre d'installation du site d'administration qui apparaît.

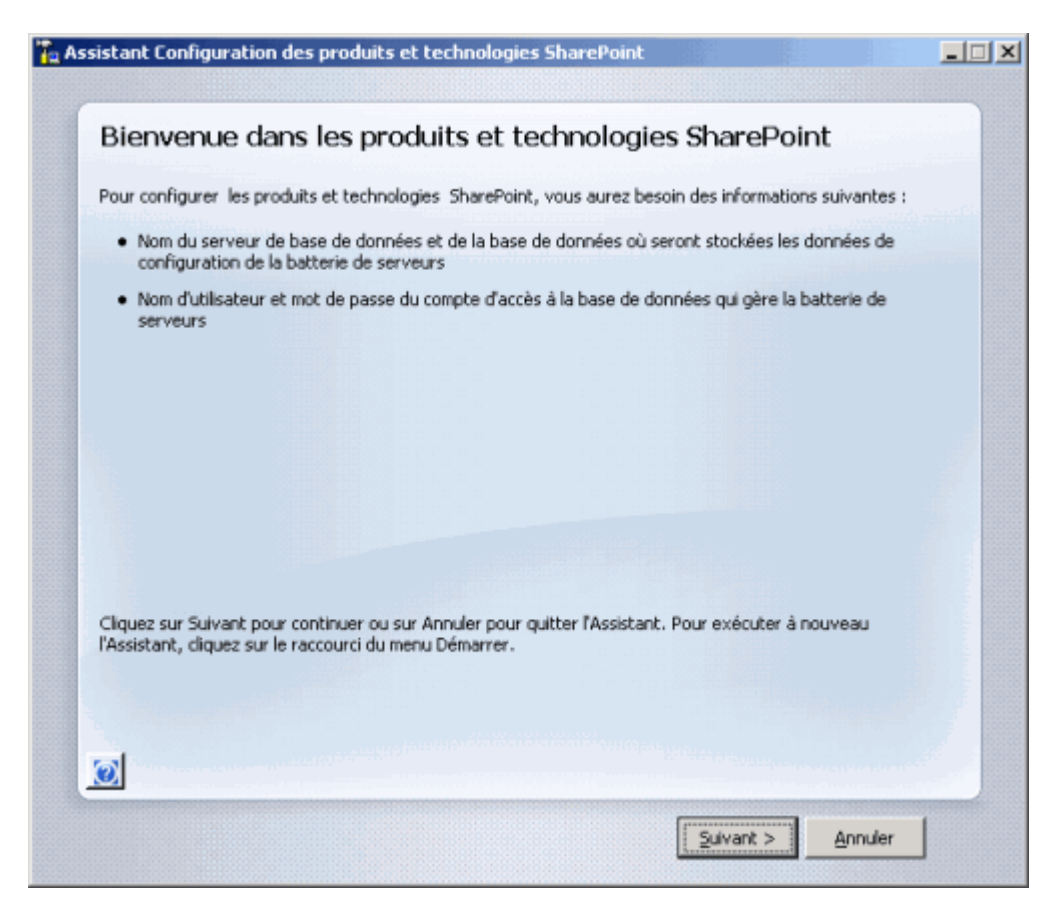

Nous avons alors une alerte sur le redémarrage des différents services.

| Assistan | t Configuration des produits et technologies SharePoint                                              |              |                 |                 | X    |  |  |  |
|----------|----------------------------------------------------------------------------------------------------|--------------|-----------------|-----------------|------|--|--|--|
|          | Les services suivants peuvent nécessiter d'être démarrés ou réinitialisés lors de la configuration : |              |                 |                 |      |  |  |  |
|          | Internet Information Services                                                                        |              |                 |                 |      |  |  |  |
|          | Service du minuteur SharePoint                                                                       |              |                 |                 |      |  |  |  |
|          | Choisissez Oui pour redémarrer les services et continuer l'Assistant<br>Configuration.               | Configuratio | n ou Non pour d | quitter l'Assis | tant |  |  |  |
|          | Qui Non                                                                                              | J            |                 |                 |      |  |  |  |

L'installation s'effectue alors.

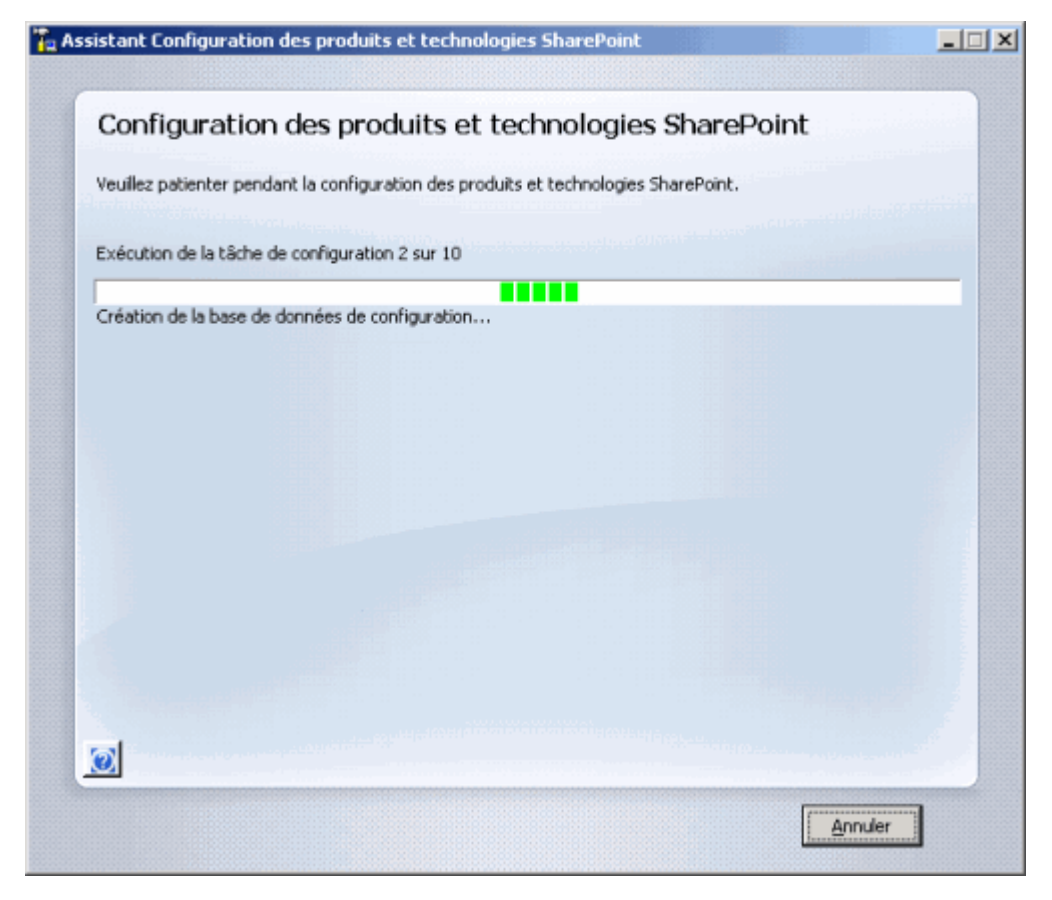

Au bout d'un certain temps et l'exécution des différentes taches d'installation, on obtient le message de fin.

| Assistant Configuration des produits et technologies SharePoint                                                                                                    |                                           |
|----------------------------------------------------------------------------------------------------|-------------------------------------------|
| Configuration réussie                                                                                                    |                                           |
| configuration reassie                                                                                                    |                                           |
|                                                                                                    | Tierre Birthe                             |
|                                                                                                    |                                           |
|                                                                                                    |                                           |
|                                                                                                    |                                           |
|                                                                                                    |                                           |
|                                                                                                    |                                           |
|                                                                                                    |                                           |
| Cliquez sur Terminer pour fermer l'Assistant et atteindre la page d'accueil de l'application Web Si<br>défaut. Les utilisateurs d'Internet Explorer seront invités à saisir un nom d'utilisateur au format<br>DOMAIMNom_utilisateur et un mot de passe pour accéder au site. À l'invite, entrez les informat<br>d'identification utilisées pour la connexion à l'ordinateur. Lorsque vous y serez invité, ajoutez le<br>des sites approuvés. | harePoint par<br>tions<br>site à la liste |
|                                                                                                    |                                           |
|                                                                                                    | Terminer                                  |
| Les de la companya de la companya de la companya de la companya de la companya de la companya de la companya de                                                                                                    |                                           |

A la fin de cette installation, vous avez alors une machine de test entièrement montée et fonctionnelle. Elle a donc déjà un site d'équipe pré-paramétrée sur le port 80.

| 🖉 Accueil - Site d'équipe -                                                                                                    | Windows Internet Explorer                                                                                                    | X                                                                                                    |
|----------------------------------------------------------------------------------------------------|----------------------------------------------------------------------------------------------------|----------------------------------------------------------------------------------------------------|
| 🔄 🕘 👻 🙋 http://wini                                                                                                    | 2k3entfr/default.aspx 🔳 🌆                                                                                                    | 🗶 Uve Search 🖉 •                                                                                                    |
| 🙀 💸 🏾 🍎 Accuel - Site d                                                                                                    | féquipe                                                                                                    | 🐴 • 🗟 + 🖶 • 🔂 Bage • 🎯 Outils • 🏾                                                                                                    |
| Site d'équipe<br>Site d'équipe<br>Accueil<br>Afficher tout le contenu<br>du site<br>Documents<br>• Documents partagés<br>Listes | Annonces Guide de mise en route de Windows SharePoint 05/01/2007 17:03 Services Noncos! per VIDV2/3ENTFR\administrateur Microsoft Windows SharePoint Services vous permet d'optimiser la celebracte et le active at de des ments. Enur obtenit | Bervenue WIN2CENTFR\pdministrateur •   @ E<br>Entrer les mots & rechercher<br>Actions du site •<br>Winster<br>Windows<br>SharePoint Services |
| Calendrier     Täches Discussions Discussion d'équipe                                                                           | collaboration et le partage d'informations et de documents. Pour obtenir<br>des informations de mise en route, consultez l'aide.<br>El Ajouter une nouvelle annonce<br>Calendrier                                                              | Liens *<br>Il n'y a sucun lien favori à<br>afficher. Pour créer un                                                                           |
| Sites<br>Personnes et groupes<br>④ Corbeille                                                                                    | I n'y a actuellement aucun événement à venir. Pour ajouter un<br>événement, diquez di-dessous sur Ajouter un nouvel événement.<br>₪ Ajouter un nouvel événement                                                                                | nouveau lien, diquez sur<br>Ajouter un nouveau lien d-<br>dessous.<br>Ajouter un nouveau<br>lien                                             |
|                                                                                                    |                                                                                                    | Ng Intranet local                                                                                                    |

Voyons donc plus en détail la configuration installée.

## **Configuration installée**

Dans un premier temps, tous les fichiers d'installation contenu dans le "SharePointWSSV3.exe", sont décompressés dans le répertoire :

• C:\Program Files\MSECache\wssv3\

On trouve aussi tous les fichiers de fonctionnement de SharePoint (Pages ASPX, Indexes de recherche, ...) dans le répertoire :

• C:\Program Files\Fichiers communs\Microsoft Shared\web server extensions\12\

Il est aussi à noter que les scripts TSQL de création des bases de données (scripts joués lors de l'installation ou la création d'un nouveau site avec une base de contenu dédiée) sont disponibles dans le répertoire :

• C:\Program Files\Fichiers communs\Microsoft Shared\web server extensions\12\TEMPLATE\SQL\

Concernant les sites IIS, nous avons donc un site d'équipe qui a été mis en place (sur le port 80) et le site d'administration (sur le port 4224). Ces deux sites sont activés tandis que le site par défaut est stoppé et laissé en l'état.

La question se pose donc pour le système de stockage utilisé puisque rien n'a été installé par nos soins. Une première réponse est apportée par le répertoire d'installation :

• C:\Program Files\MSECache\wssv3\database\

Ce répertoire contient en effet un fichier d'installation "SSEE\_10.msi". Il s'agit donc d'une version particulière de SQL Server 2005 :

## • SQL Server 2005 Embedded Edition (SSEE)

Ceci est confirmé lorsqu'on exécute ce fichier directement.

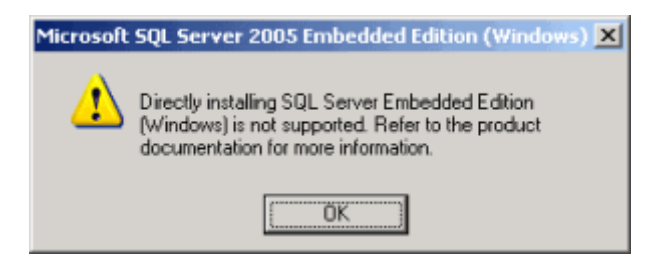

Voyons donc cette version plus en détail.

#### SQL Server 2005 Embedded Edition (SSEE)

Il existe très peu d'information concernant cette version SQL Server 2005. Elle est la version 2005 de ce qui était déjà fournit avec WSS V2 :

• Windows SQL Dekstop Engine (WSDE)

Il s'agit donc d'une version non bridée de SQL Server 2005 Express Edition. Le bridage dans notre cas est la limitation de la taille de base.

Ainsi en mode Stand-Alone, nous n'avons pas de limitation de croissance pour les bases de contenu, si ce n'est la place disque.

Il s'agit d'un service NT (comme pour toute installation de SQL Server) démarrant automatiquement avec le compte "Service réseau".

| Services                                           |                           |         |             |                | × |  |  |  |
|----------------------------------------------------|---------------------------|---------|-------------|----------------|---|--|--|--|
| Echier Action Affichage 2                          |                           |         |             |                |   |  |  |  |
|                                                    |                           |         |             |                |   |  |  |  |
| Service Nom /                                      | Description               | État    | Type de d   | Ouvrir une s   |   |  |  |  |
| Services de cryptographie                          | Fournit trois services d  | Démarré | Automatique | Système local  |   |  |  |  |
| Services IPSEC                                     | Fournit une sécurité d    | Démarré | Automatique | Système local  |   |  |  |  |
| Services Terminal Server                           | Permet aux utilisateur    | Démarré | Manuel      | Système local  |   |  |  |  |
| Spouleur d'impression                              | Gère toutes les files d'i | Démarré | Automatique | Système local  |   |  |  |  |
| SQL Server 2005 Embedded Edition (MICROSOFT##SSEE) | SQL Server 2005 Emb       | Démarré | Automatique | Service réseau |   |  |  |  |
| SQL Server VSS Writer                              | Provides the interface    |         | Manuel      | Système local  |   |  |  |  |
| Station de traval                                  | Crée et maintient des     | Démarré | Automatique | Système local  | _ |  |  |  |
| Stockage amovible                                  | Catalogue et gère les     |         | Manuel      | Système local  |   |  |  |  |
| Ca Svetème de fichiere distribuée                  | Intèrre des firhiers na   |         | Manuel      | Sustème local  |   |  |  |  |
| L Étendu Standard                                  |                           |         |             |                |   |  |  |  |
|                                                    |                           |         |             |                |   |  |  |  |

Tous les fichiers de cette instance sont disponibles dans le répertoire :

C:\WINDOWS\SYSMSI\

ON y trouve alors la sous arborescence "\SSEE\MSSQL.2005\MSSQL\" puis les répertoires standards pour les installations SQL Server 2005 :

- \Backup\ : Répertoire de sauvegarde par défaut de SQL Server
- \Binn\ : Répertoire dans lequel on trouve tous les exécutables de SQL Server
- \Data\: Répertoire contenant les fichiers de données (MDF) et les logs de transaction (LDF) SQL
- \Install\ : Scripts internes pour installations de patchs
- \LOG\ : Logs de fonctionnement de SQL Server
- \SchemaSig\ : Signatures des schémas

Pour notre cas, ce qui nous intéresse est le répertoire "DATA". On vient donc de voir ce toutes les bases de données sont dans ce répertoire "C:\WINDOWS\SYSMSI\SSEE\MSSQL.2005\MSSQL\Data\".

SSEE ne nous permet à aucun moment de paramétrer le lieu de stockage des fichiers de données. La création d'une partition de données et partition système est donc inutile dans une installation de ce type, car nous ne pouvons pas modifier ce stockage.

Il vient alors l'idée de changer ce stockage (via un Detach-Attach sous SQL Server).

On pourrait donc penser simplement installer et utiliser le client :

# • SQL Server Management Studio Express

Ceci est tout simplement impossible. Le moteur SSEE refuse toute connexion extérieure. Il est donc impossible d'installer un client générique sur le serveur en espérant se connecter au moteur SSEE. Celui-ci refuse simplement la connexion même en utilisant le client le plus basique "SQLCMD" (qui d'ailleurs n'est même pas installé par défaut).

SSEE refuse la connexion à tous les clients SQL Server qui ne sont pas SharePoint.

La question des sauvegardes vient alors naturellement, voyons donc comment faire.

#### Les sauvegardes

Nous sommes donc dans une installation en mode stand-alone avec un moteur SQL qui nous interdit les sauvegardes SQL Server. Nous ne pouvons donc pas mettre en place la stratégie de backup présentée dans un précédent article :

#### • Sauvegarde des bases SQL Express

Ceci ne nous empêche pas d'effectuer des sauvegardes directement via SharePoint. Nous trouvons donc dans le site d'administration de SharePoint :

• Démarrer > Programmes > Outils d'administration > Administration centrale de SharePoint 3.0

L'onglet "Opérations" dans lequel un menu "Sauvegarde et Restauration" existe. Nous voyons donc le lien "Effectuer une sauvegarde".

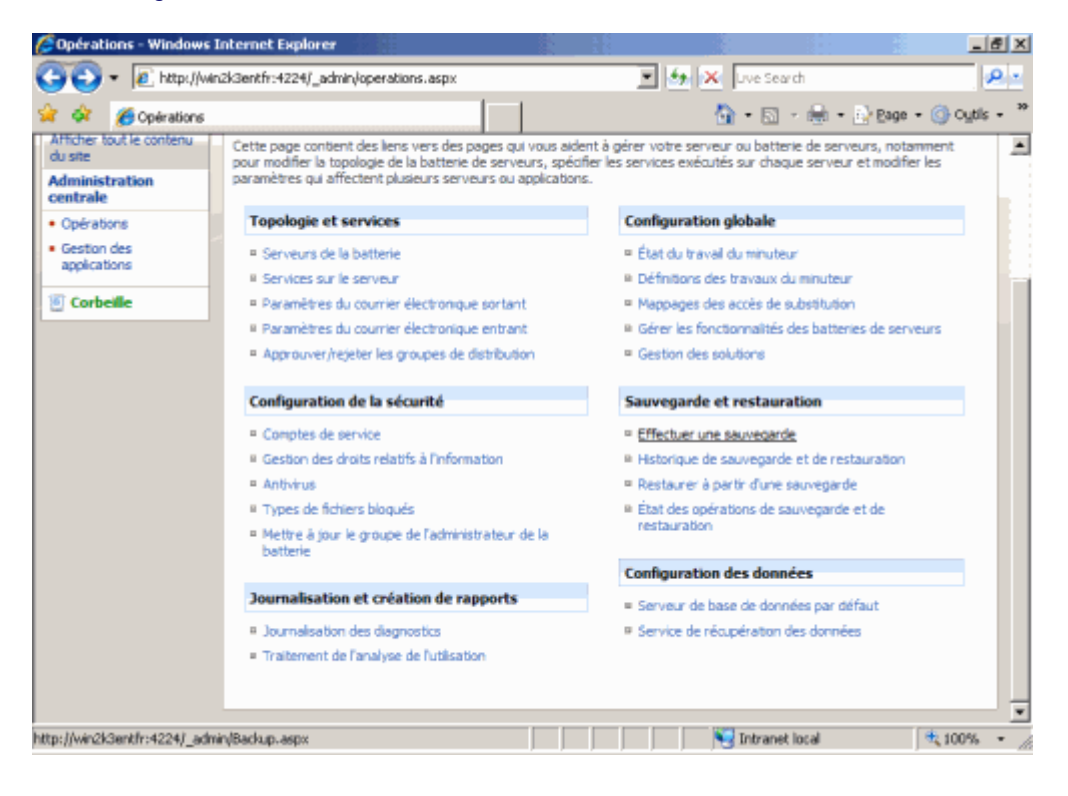

On peut alors sélectionner l'intégralité ou une partie de la configuration de la machine. Nous prendrons tout dans notre exemple et cliquerons sur "Accéder aux options de sauvegarde".

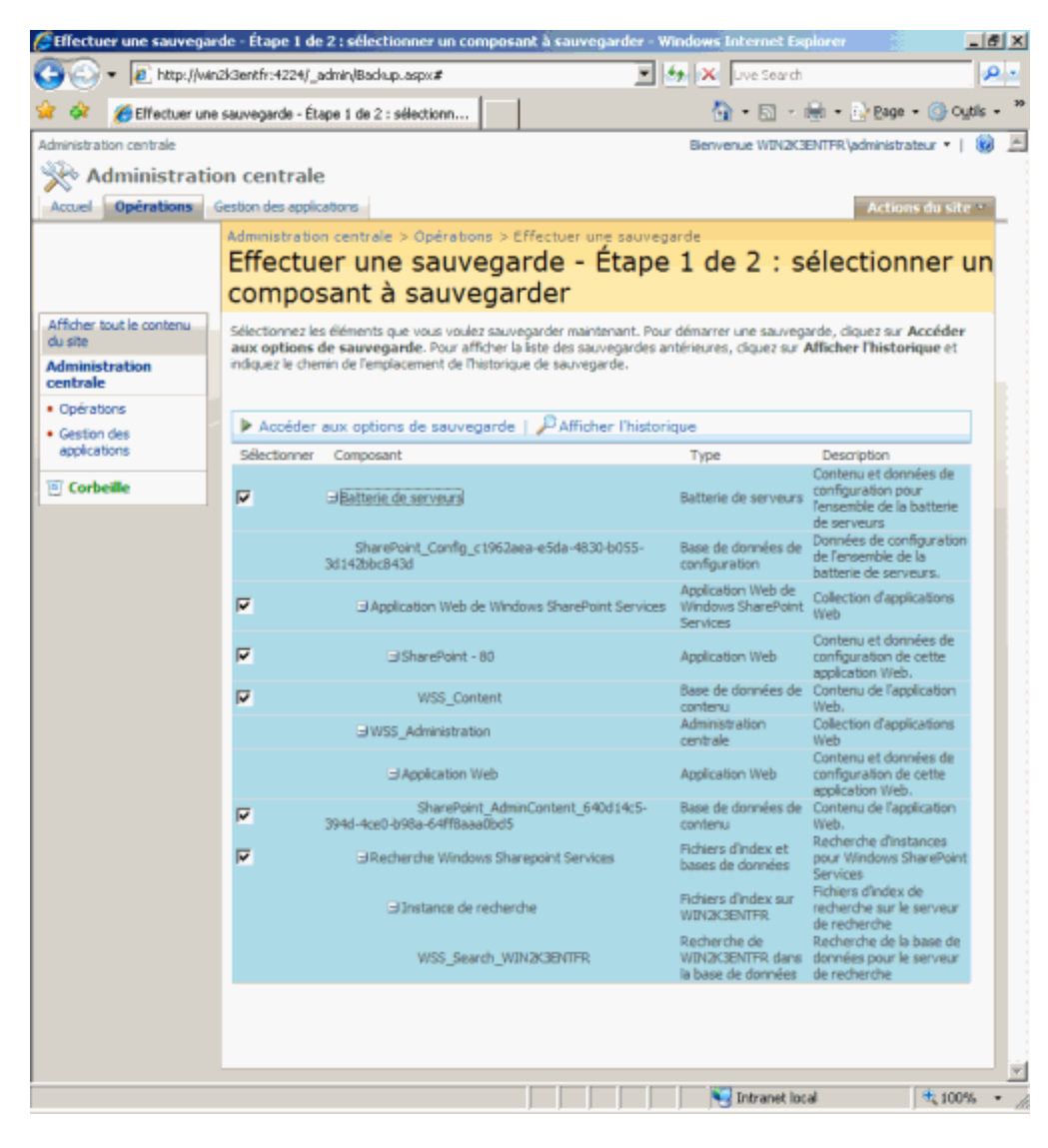

On définit alors le lieu de stockage de la sauvegarde et le mode de sauvegarde souhaité (complet ou différentiel).

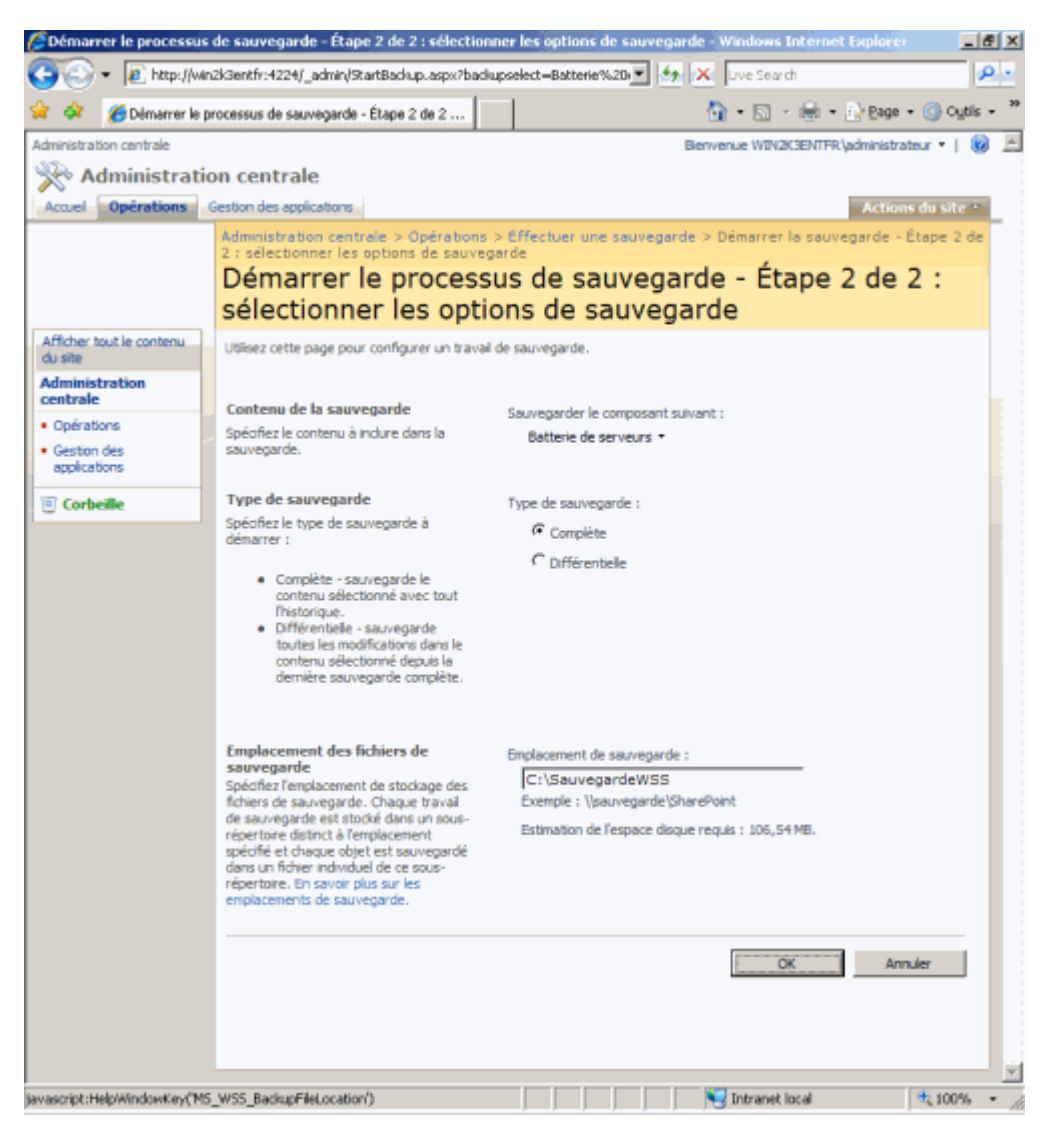

Une fois cliquée sur OK, la sauvegarde se lance avec l'affichage de son état en temps réel.

| 🖉 Êtat de la sauvegarde e           | t de la restauration - Wine                    | dows Internet Exp                           | lorer                                                                                                    |          |                       |                     |                         | ×  |
|-------------------------------------|------------------------------------------------|---------------------------------------------|----------------------------------------------------------------------------------------------------|----------|-----------------------|---------------------|-------------------------|----|
| 🕒 🕒 🔹 💽 Tettp: () Hin               | 2K3entfr (4224/_admin/Backup)                  | Status ,aspx?guid <b>=er</b>                | 76a15e-1e06-48bb-ae92-11829c6/21b                                                                                                    | -36dr-4  | 163896 = 🗄 👂          | 🖌 🗤 e Søarch        | P -                     | 5  |
| 🚖 🔅 🔏 🏀 État de la sau              | vegarde et de la restauration                  |                                             |                                                                                                    |          |                       | 🗿 • 🛛 - 🖶 •         | 🕑 Bage + 🍈 Oytils +     | ** |
| Administration centrale             |                                                |                                             |                                                                                                    | _        | De                    | wenue WakakashithR  | ladministrateur =   😣 🕹 | 1  |
| 🔆 Administratio                     | on centrale                                    |                                             |                                                                                                    |          |                       |                     |                         | l  |
| Accuel Opérations (                 | Gestion des applications                       |                                             |                                                                                                    |          |                       |                     | Actions du site •       |    |
|                                     | Administration centrale<br>État de la sau      | vegarde                                     | et de la restaurat<br>et de la restaurat                                                                                                    | ion      | erestauration         |                     |                         |    |
| Afficher tout le contenu<br>du site | Cette page vaus permet d'al                    | Micher l'état de l'opér                     | ation de sauvegarde ou de restauratio                                                                                                    | n.       |                       |                     |                         |    |
| Administration                      | État: Processus de sauvega                     | rde,inestauration acts                      | el en cours d'exécution.                                                                                                    |          |                       |                     |                         |    |
| Opérators                           | Afficher toutes les information                | ons des travaux du m                        | inuteur I                                                                                                    |          |                       |                     |                         |    |
| Gestion des     applications        | État du travail du mi<br>Définitoris des trava | inuteur<br>aux du minuteur                  |                                                                                                    |          |                       |                     |                         |    |
| Corbeille                           | Carry Com                                      |                                             |                                                                                                    |          |                       |                     |                         |    |
|                                     | Actualiser   PAths                             | ther Phistorique                            |                                                                                                    |          |                       |                     |                         |    |
|                                     | Sauvegarde                                     |                                             |                                                                                                    |          |                       |                     |                         |    |
|                                     | Jarregaras                                     |                                             |                                                                                                    |          |                       |                     |                         |    |
|                                     | Demandée par                                   | WIN2K3ENTFR (Adv                            | inistrateur                                                                                                    |          |                       |                     |                         |    |
|                                     | Princet (actual/total)                         | En cours d'executor<br>10/11 /Batteria de s | n<br>an an an 10 acharcha Mindouse Sharanni                                                                                                    | ni Carui | na Unatanca da rach   | (actual             |                         |    |
|                                     | Heure de début                                 | 05/01/2007 19:59                            | enversite de compose son de la compose son este este de la compose son este de la compose son este de | ni airi  | ces pristance de reco | ercre)              |                         |    |
|                                     | Composant supérieur                            | Batterie de serveur:                        | 5                                                                                                    |          |                       |                     |                         |    |
|                                     | ID de sauvegarde                               | f877ce4b-5c41-44d                           | 1-8366-58bad2b3dcbc                                                                                                    |          |                       |                     |                         |    |
|                                     | Répertoire                                     | C:\SeuvegerdeVISS                           | /spbr0000/                                                                                                    |          |                       |                     |                         |    |
|                                     | Méthode de sauvegarde                          | Complète                                    |                                                                                                    |          |                       |                     |                         |    |
|                                     | Avertissements                                 | 0                                           |                                                                                                    |          |                       |                     |                         |    |
|                                     | Erreura                                        | 0                                           |                                                                                                    |          |                       |                     |                         |    |
|                                     | Non                                            |                                             |                                                                                                    | Avance   | trent                 | Demière nise à jour | Message d'échec         |    |
|                                     | Betterie de serveurs                           |                                             |                                                                                                    | En cou   | ns d'exeloution       | 05/01/2007 18:59    |                         |    |
|                                     | SharePoint_Config_cl                           | 1962aea-e5da-4830-t                         | 055-3d142bbc843d                                                                                                    | En cou   | rs d'execution        | 05/01/2007 18:59    |                         |    |
|                                     | Application Web de W                           | Indows SharePoint Se                        | 514055                                                                                                    | En cou   | rs d'exécution        | 05/01/2007 18:59    |                         | l  |
|                                     | SharePoint - 80                                |                                             |                                                                                                    | En cou   | rs d'exécution        | 05/01/2007 18:59    |                         |    |
|                                     | WSS_Conte                                      | ent                                         |                                                                                                    | En cou   | rs d'execution        | 05/01/2007 18:59    |                         |    |
|                                     | WSS_Administration                             |                                             |                                                                                                    | En cou   | rs d'exécution        | 05/01/2007 18:59    |                         |    |
|                                     | Application Web                                |                                             |                                                                                                    | En cou   | rs d'execution        | 05/01/2007 18:59    |                         |    |
|                                     | SharePoint                                     | AdminContent_640d                           | 14c5-394d-4ce0-b98a-6498aaa0bd5                                                                                                    | En ceu   | rs d'execution        | 05/01/2007 18:59    |                         |    |
|                                     | Recherche Windows S                            | hareooint Services                          |                                                                                                    | En cou   | rs d':execution       | 05/01/2007 18:59    |                         | ٠  |
| Terminé                             |                                                |                                             |                                                                                                    |          |                       | No Intranet local   | 8, 100% +               |    |

Si aucun problème n'est rencontré, vous obtenez la liste des modules sauvegardés avec leurs avancements marqués "Terminée".

## Conclusion

Nous avons pu voir au travers de cet article les avantages de ce mode d'installation, mais aussi les contraintes qu'il impose alors. C'est donc un choix particulièrement intéressant pour des installations sur un serveur virtuel, pour une démonstration ou un maquettage.

Il peut aussi permettre à de petites structures de monter un environnement SharePoint non limité en taille de base pour l'intranet Local.

Voici quelques liens utiles si cet article vous a intéressé :

- Install Windows SharePoint Services 3.0 on a stand-alone computer
- Installation de WSS V3 (FR)
- SQL Server 2005 : SQL Server 2005 Embedded Edition
- Désinstaller SQL Server embedded 2005 pondu avec WSS 3.0
- Club SPS MOSS FRANCE(FR)

En vous souhaitant de bons projets de développement.

Romelard Fabrice (alias F\_\_\_)

Consultant Technique ilem SA